## ROUGH GUIDES

# Sections through Non-terrain Links

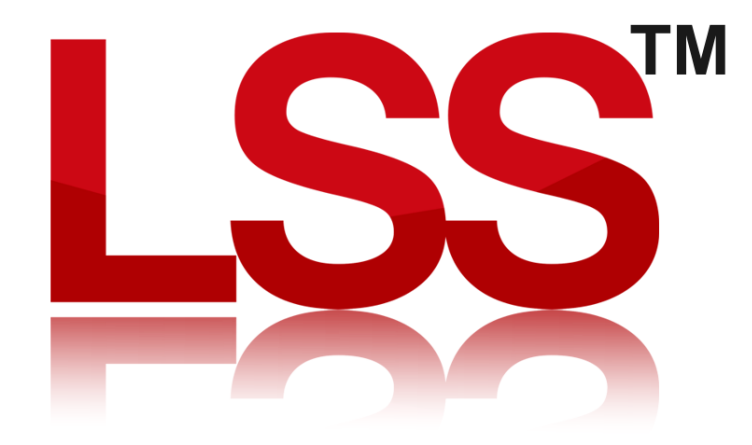

Copyright © McCarthy Taylor Systems Ltd 2024 All Rights Reserved

### Introduction

This Rough Guide explains how non-terrain links will appear when plotted on long and cross sections.

### Example

Surveys with Non-terrain links within the DTM area

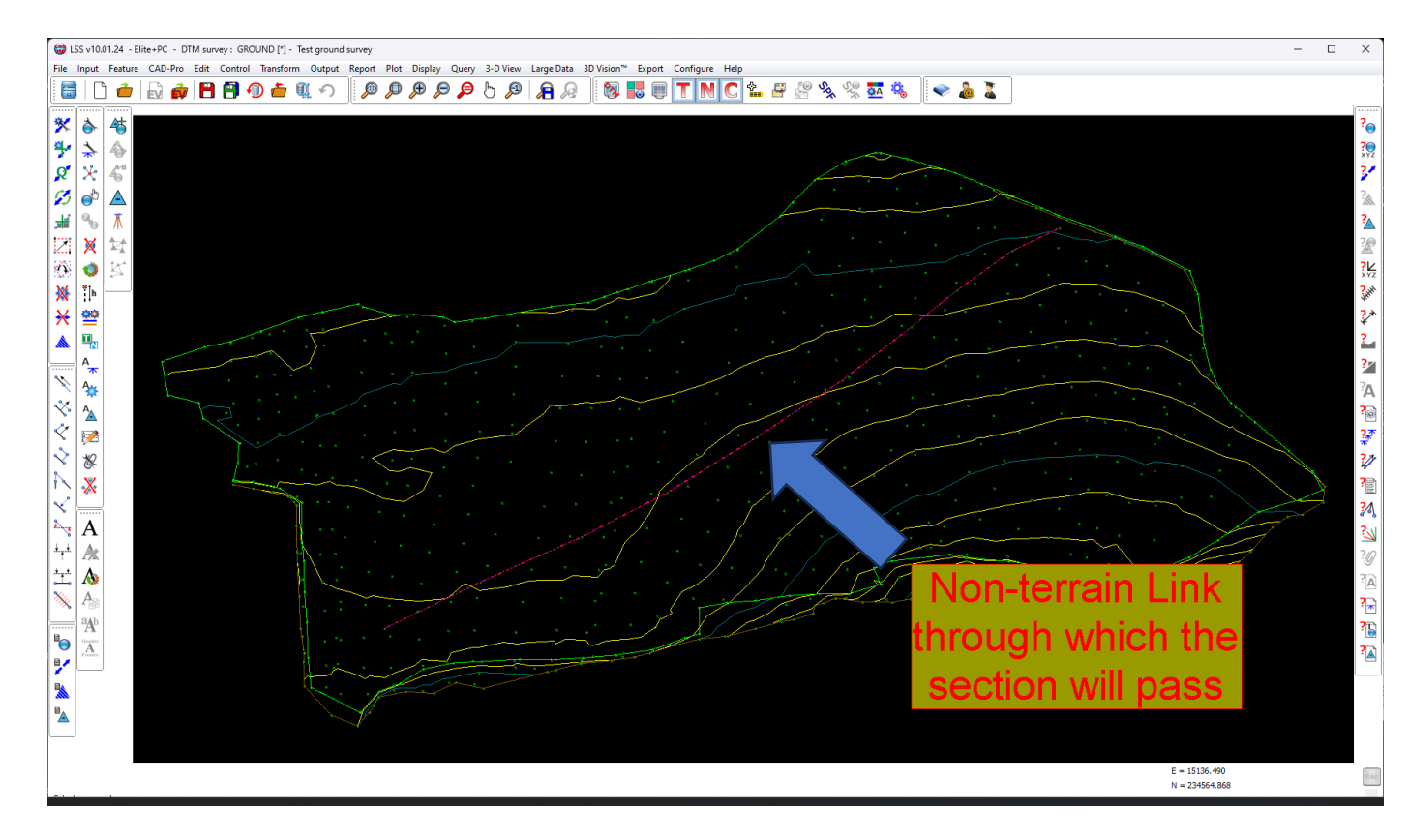

1) Start by opening a survey that contains Terrain and Non-terrain links.

2) For this exercise we will query a section through the survey. So to do this we need to use the command "Query / Section" and the default options.

| Juery Se          | ction                                                                                 |                    |                       |         |
|-------------------|---------------------------------------------------------------------------------------|--------------------|-----------------------|---------|
| - Profile<br>O Us | locations<br>er defined section(s)                                                    |                    |                       |         |
| ⊖ Us              | er defined baseline - interval : 10 left offset : 100                                 | right offset : 100 | (m)                   |         |
| ⊖ Cro<br>⊖ Lo     | oss sections from SPF :                                                               |                    | Brow                  | se Edit |
| - Curren          | t survey                                                                              |                    |                       |         |
|                   | Colour : Select                                                                       |                    |                       |         |
| Other :           | survey(s) (page 1, surveys 1 - 6)                                                     |                    |                       |         |
| $\Box$            |                                                                                       | Browse             | Colour :              | Select  |
| $\Box$            |                                                                                       | Browse             | Colour :              | Select  |
| $\Box$            |                                                                                       | Browse             | Colour :              | Select  |
|                   |                                                                                       | Browse             | Colour :              | Select  |
|                   |                                                                                       | Browse             | Colour :              | Select  |
|                   |                                                                                       | Browse             | Colour :              | Select  |
| 0                 |                                                                                       | - Page             |                       |         |
| Off               | Restore initial survey names                                                          | 1 2                | 3 4 5                 | 6       |
| On<br>Off         | Clear unused survey names Restore initial survey names Copy ALL Other survey names to | other commands     | 3 4 5                 | 6       |
|                   | Cross sections left to right Options                                                  |                    | Overlays -            |         |
|                   | Looking down chainage     Request SPF Start/End                                       | chainages          | ✓ Terrain ✓ Non-terra | in      |
|                   | Back OK Cancel                                                                        | Help               |                       |         |

3) When we click Ok, LSS will prompt us to locate two points to strike a section line through the survey crossing the Non-terrain feature. The resultant section window should look something like this...

| Query Section |                  |            |                    |       |             |         |            |               |    | ×        |
|---------------|------------------|------------|--------------------|-------|-------------|---------|------------|---------------|----|----------|
| <b>B</b> 🔁 🖶  | 9 <del>(</del> 9 | <b>⇔⊳∱</b> | 🐺 A <sup>†</sup> A | 🕨 🏤 📴 | <u>₩X</u>   | \$_ 🗾 🗸 | Ref. : Cur | rent : GROUND |    | 🗸 🔽 Snap |
| _ 122.5       |                  |            |                    |       |             |         |            |               |    | -        |
| _ 120         |                  |            |                    |       |             |         |            |               |    |          |
| _ 117.5       |                  |            |                    |       |             |         |            |               |    |          |
| _ 115         |                  |            |                    |       |             |         |            |               |    |          |
| _ 112.5       |                  |            |                    |       |             |         |            |               |    |          |
| _ 110         |                  |            |                    |       |             |         |            |               |    | -        |
| 107.5         |                  |            |                    |       |             |         |            |               |    |          |
| _ 105         |                  |            |                    |       |             |         |            |               |    |          |
| 102.5         |                  |            |                    |       |             |         |            |               |    |          |
| _ 100         |                  |            |                    |       |             |         |            |               |    | _        |
| 97.5          |                  |            |                    |       |             |         |            |               |    |          |
| _ 95          |                  |            |                    |       |             |         |            |               |    |          |
| - 92.5        | 07 -             | - 20       | .30                | 64    | 20          | 9       | 2          | 8.            | 6. | 007 -    |
| Datum 98.589  | (m) L            | ocate V. e | exagg.: < 1        |       | Background  |         |            |               |    |          |
|               |                  |            |                    | Back  | Next Cancel | Help    |            |               |    |          |

The point along the section profile where the Non-terrain link crosses, will ne displayed as an X at the correct level.

Here is an example of a long section running along the Non-terrain feature.

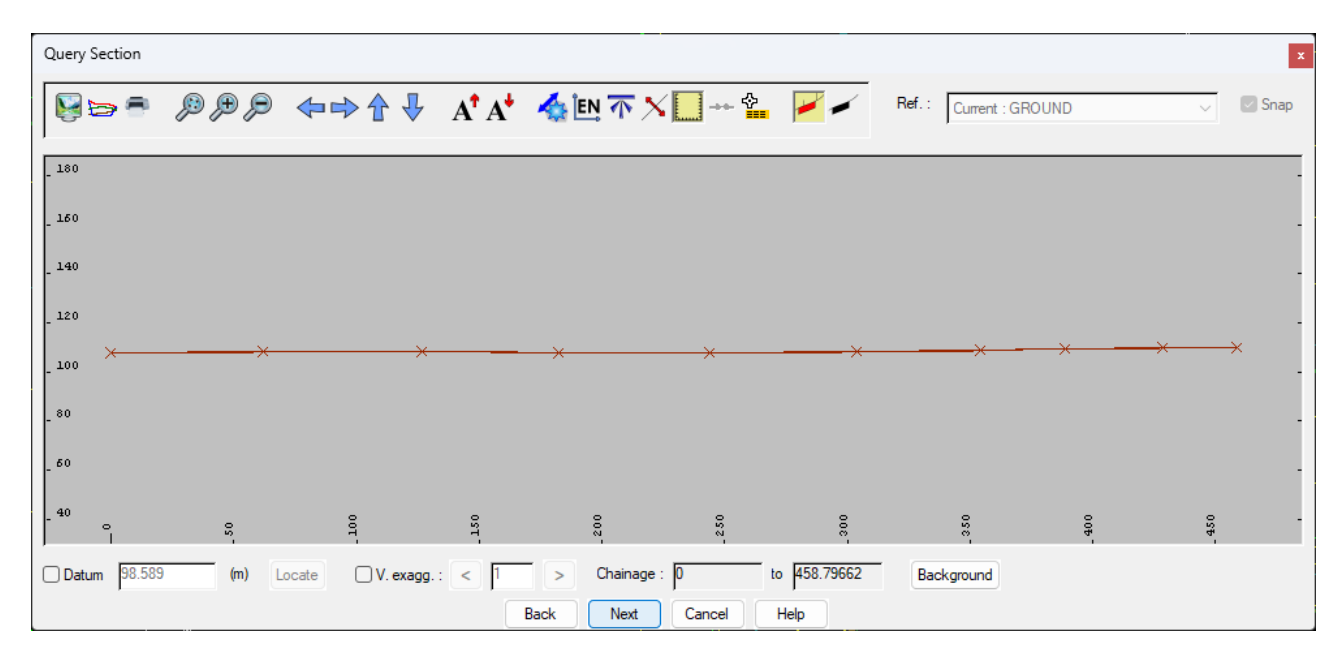

The crosses here are where the link crosses the Terrain profile.

If you need further Technical Support, or you wish to attend any training courses please contact us...

#### **McCarthy Taylor Systems Ltd**

Aerial View Acorn House Shab Hill Birdlip Gloucestershire GL4 8JX Tel 01452 864244

support@dtmsoftware.com www.dtmsoftware.com